## **Business Update Application Instructions**

When is a business update application required?

- Changing the name of the business
- Changing contact information
- Changing the structure of the business (e.g. Sole Proprietorship to Corporation)
- Changing owners/partners/designated officers/shareholders/company representatives
- Upgrading or downgrading a business license (e.g. Class A to Class C, or Class C to Class B)
- Adding a service which does not require an upgrade (e.g. Adding Armored Car Services to a Class B guard company license)
- Replacing the company representative/designated officer

## Sign into TOPS <u>https://tops.portal.texas.gov/psp-self-service/login/auth</u>

Enter your Email address and Password. Once signed in, you will be taken to a page displaying your information called "My Profile". If you do not know your Password, click on Can't Login and follow the prompts.

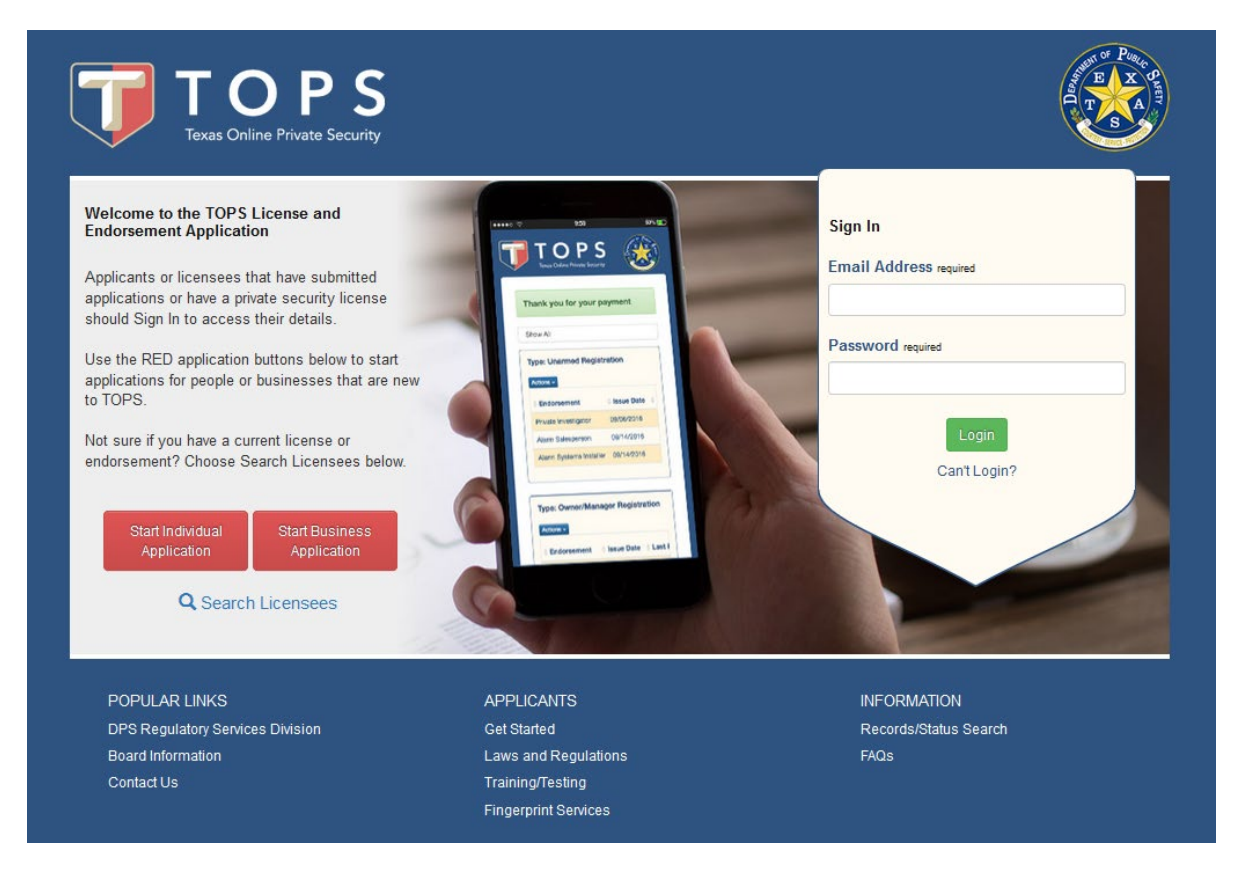

Click on the My Businesses Tab and locate the business you wish to update, then click on Actions and then View Details.

|                    |            |           |                  |                | Logged in a              | as Lady Johnson. <u>L</u> | <u>ogout</u> |
|--------------------|------------|-----------|------------------|----------------|--------------------------|---------------------------|--------------|
| My Profile         | Му Арр     | lications | My Registrations | My Business    | Applications             | My Businesses             |              |
|                    |            |           |                  |                |                          |                           |              |
| Sample Servi       | ces Inc    |           |                  |                |                          |                           |              |
|                    | _          |           |                  |                |                          |                           |              |
| Type: Contractir   | ng Company | License # | : C07340801      | Status: Active | Expires: 0<br>(335 days) | 9/30/2020                 |              |
|                    |            |           |                  |                |                          |                           |              |
| Actions -          |            |           |                  | ex.            | John Smith 78701 C12     | Employee Search           |              |
| View Details       |            |           |                  |                |                          |                           |              |
| View Certificate   |            |           |                  |                |                          |                           |              |
| Download Employee  | Report     |           |                  |                |                          |                           |              |
| Add Branch         |            | APPLIC    | ANTS             |                | INFORMATION              |                           |              |
| Upload Insurance D | ocument    | Get Start | ed               |                | Records/Status Sea       | irch                      |              |
| Board Information  |            | Laws and  | Regulations      |                | FAQs                     |                           |              |
| Contact Us         |            | Training/ | resting          |                |                          |                           |              |

From the Business Details page, select the UPDATE button (located at the bottom right of the page) to begin the process.

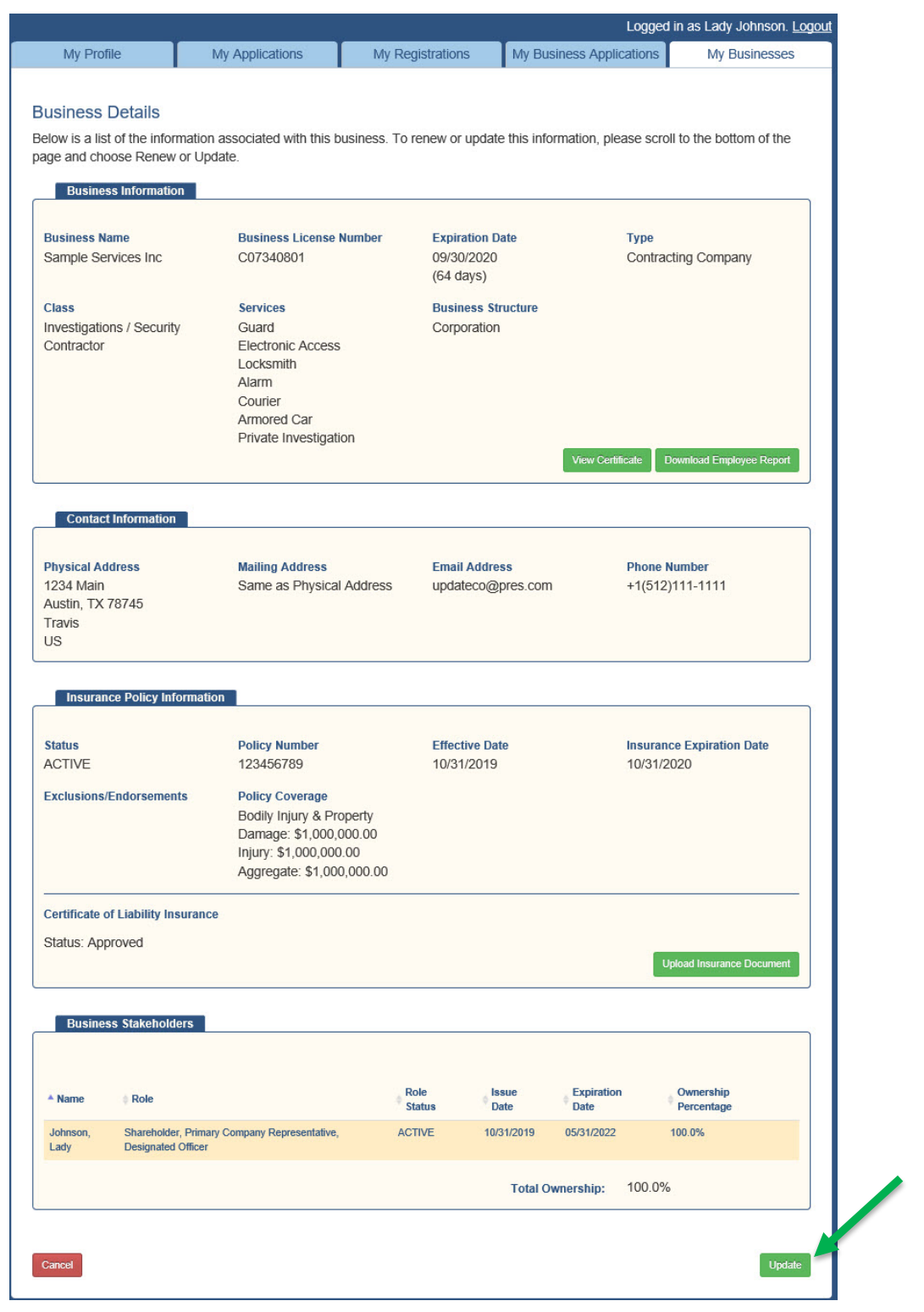

TOPS will prepopulate the application with the information already on file for the business. You only need to edit the data which is changing or has changed. As you proceed through the application, if there are no changes to the page click Next.

What services are offered by your business? You can make changes to your services here.

| TOPS<br>Texas Online Private Security                                                                                                    |                                                                                                    | <u>()</u> |
|----------------------------------------------------------------------------------------------------|----------------------------------------------------------------------------------------------------|-----------|
| Application InformationServicesNature of BusinessBusiness InformationAcknowledgementsStakeholder InformationApplication ReviewConfirmation | Select Services Offered<br>You selected: Contracting Company<br>Select the service(s) the business provides.<br>Business Services<br>Alarm<br>Armored Car<br>Courier<br>Electronic Access<br>Guard<br>Locksmith<br>Private Investigation |           |
|                                                                                                    | Cancel                                                                                                    | us Next   |

A brief description of your business. This is a required field.

| Application information            | Nature of Business                                                                                              |
|------------------------------------|----------------------------------------------------------------------------------------------------|
| Services                           | Enter a brief description of the service(s) the business provides.                                              |
| Nature of Business                 | Nature of Business                                                                                              |
| Business Information               | Private Security                                                                                                |
| Acknowledgements                   |                                                                                                    |
| Stakeholder Information            |                                                                                                    |
| Application Review                 | in the second second second second second second second second second second second second second second second |
| Confirmation                       | 284 characters remaining                                                                                        |
| Application Review<br>Confirmation | 284 characters remaining                                                                                        |

This where you can make changes to the company name. If no change click Next.

| TOPS<br>Texas Online Private Security                                       |                                                                                                    | <u>@</u> |
|-----------------------------------------------------------------------------|----------------------------------------------------------------------------------------------------|----------|
| Application Information<br>Business Information                             | Business Name<br>Now, enter the corporation, partnership or sole proprietor name.                             |          |
| Business Name<br>Business Address<br>Business Contact<br>Business Structure | Business Name           Please enter your business name required           Sample Services Inc                |          |
| Acknowledgements Stakeholder Information Application Review                 | Will your business operate under an Assumed Name (DBA: Doing Business As)? <sub>required</sub><br>O Yes<br>No |          |
| Confirmation                                                                | Cancel                                                                                                    | us Next  |

Physical location of the business and a mailing address are required. These can be the same or different addresses. Physical address cannot be a PO Box. If no changes click next.

| Application information              | Business Ad                                  | dress                                  |     |                      |                 |   |
|--------------------------------------|----------------------------------------------|----------------------------------------|-----|----------------------|-----------------|---|
| Business Information                 | Enter the business a<br>Physical address cal | ddress(es).<br>nnot be a Post Office F | OX  |                      |                 |   |
| Business Name                        | Physical Addre                               | 55                                     | on. |                      |                 |   |
| Business Address<br>Business Contact | Country required                             |                                        |     |                      |                 |   |
| Business Structure                   | United States of Am                          | erica                                  |     |                      |                 | • |
| Acknowledgements                     | Address 1 required                           |                                        |     |                      |                 |   |
| Stakeholder Information              | 1234 Main                                    |                                        |     |                      |                 |   |
| Application Review                   | Address 2                                    |                                        |     |                      |                 |   |
| Confirmation                         |                                              | 01-1-1                                 |     | Desite Desite        | 0               |   |
|                                      | City required                                | State required                         |     | Postal Code required | County required |   |
|                                      | Mailing Addres                               |                                        |     | 10.00                |                 |   |

Phone number and Email address are required. This is where you can change the phone number, email address or website. You will need to confirm the email address even if it remains the same.

|                         | <b>Business Contact Information</b>                   |                                |
|-------------------------|-------------------------------------------------------|--------------------------------|
| Business Information    | Enter the business contact information.               |                                |
| Business Name           | Contact Info                                          |                                |
| Business Address        | Enter the business phone number(s)                    |                                |
| Business Contact        | Phone Number restort                                  | Alternate Phone Number         |
| Business Structure      | (512) 111-1111                                        |                                |
| Acknowledgements        |                                                       |                                |
| Stakeholder Information | Enter the business email address                      |                                |
| Application Poviow      | Note: All correspondence will be sent to this email a | address.                       |
|                         | Email Address required                                | Confirm Email Address required |
| Confirmation            | updateco@pres.com                                     | updateco@pres.com              |
|                         | Enter the business website address                    |                                |
|                         | http://                                               |                                |
|                         |                                                       |                                |

This information determines the types of individual applications that are required. If you select the incorrect type, you can return to this page to make the necessary changes and progress through the rest of the application.

Selections other than Sole Proprietorship or General Partnership will display one or more additional questions.

| TOPS<br>Texas Online Private Security                                                                                                |                                                                                                    |                                                                                                    | 8      |
|----------------------------------------------------------------------------------------------------|----------------------------------------------------------------------------------------------------|----------------------------------------------------------------------------------------------------|--------|
| Application Information<br>Business Information                                                                                      | Business Structure<br>How is the business structured? required                                                                                                    |                                                                                                    |        |
| Business NameBusiness AddressBusiness ContactBusiness StructureAcknowledgementsStakeholder InformationApplication ReviewConfirmation | Business Structure         Sole Proprietorship         General Partnership         Limited Partnership         Corporation (Inc., Corp.)         Limited Liability Partnership (LLP)         Limited Liability Company (LLC) | Where were the papers for this business filed?<br>Texas<br>Are your stocks privately held or publicly traded?<br>Publicly Traded |        |
|                                                                                                    | Cancel                                                                                                    | Previou                                                                                                    | s Next |

If you make changes to the business structure, you may be presented with the following notice. Select OK to continue with the changes.

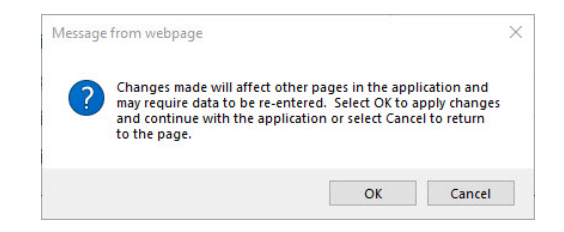

Acknowledgment is required. Application cannot proceed if these are not checked.

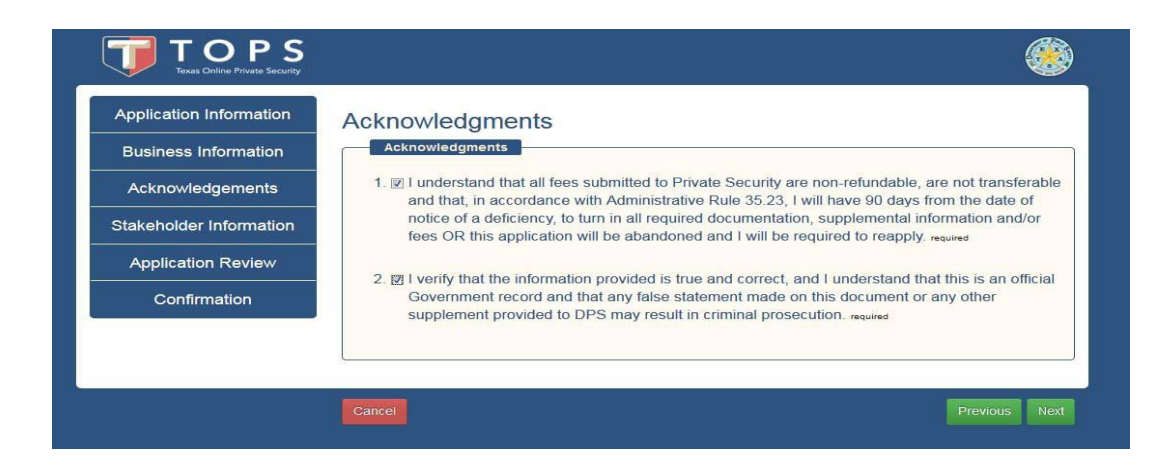

This page is the Business Stakeholders page. This is where you make changes to stakeholder information. Stakeholder Type is either Business or Individual. Individuals or businesses listed should match those on the official business documents such as the Assumed Name Certificate of Articles of Incorporation. Ownership percentage must total 100%.

To change a stakeholder Select Actions and then Remove and click Next.

| pplication Information | Busine                     | ess Stakehol                                                                                                    | ders                           |                                                                                                    |                           |                                                  |  |
|------------------------|----------------------------|----------------------------------------------------------------------------------------------------|--------------------------------|----------------------------------------------------------------------------------------------------|---------------------------|--------------------------------------------------|--|
| Business Information   | Depending<br>Shareholde    | on the structure of the structure of the | ne busines<br>Represen         | s this may include an Ov<br>tative. Point of Contact.                                                                                                    | vner, Partner, De<br>etc. | signated Officer,                                |  |
| Acknowledgements       | The individ                | luals or companies yo                                                                                                    | bu include                     | here must match those I                                                                                                    | isted on the offici       | al business documents                            |  |
| takeholder Information | such as, th                | e Assumed Name Ce                                                                                                    | ertificate, A                  | Articles of Incorporation,                                                                                                    | etc.                      |                                                  |  |
|                        | Enter yo                   | our Stakeholder                                                                                                    | s) below                       | <b>v</b> :                                                                                                    |                           |                                                  |  |
| Stakeholders           |                            |                                                                                                    |                                |                                                                                                    |                           |                                                  |  |
| Application Deview     | Add                        | Stakeholder                                                                                                    |                                |                                                                                                    |                           |                                                  |  |
| Application Review     | If there are<br>Stakeholde | stakeholders listed below,<br>ar Type' from the drondown                                                                                                    | please review<br>below then fi | v and edit as necessary using the information of the information of the required information of the information of the informat | e Actions dropdown.       | If not, select your<br>choose Add Stakeholder If |  |
| Confirmation           | you need to                | add additional stakeholde                                                                                                    | rs, fill out the               | form again and choose Add Sta                                                                                                    | akeholder until all the r | requirements are fulfilled.                      |  |
|                        | Stakoboli                  | der Turne                                                                                                    |                                |                                                                                                    |                           |                                                  |  |
|                        | select on                  | le le                                                                                                    |                                |                                                                                                    |                           |                                                  |  |
|                        | Sciention                  |                                                                                                    |                                |                                                                                                    |                           |                                                  |  |
|                        | List of Stak               | eholders                                                                                                    |                                |                                                                                                    |                           |                                                  |  |
|                        |                            |                                                                                                    | Date of                        |                                                                                                    | Ownership I               | Percentage                                       |  |
|                        | Name                       | Email Address                                                                                                    | Birth                          | Role                                                                                                    | %                         | Actions                                          |  |
|                        | Lady                       | updateco@pres.com                                                                                                    | On File                        | Primary Company                                                                                                    | 100%                      | Actions -                                        |  |
|                        |                            |                                                                                                    |                                | Representative<br>Designated Officer                                                                                                    |                           | Edit<br>Remove                                   |  |
|                        |                            |                                                                                                    |                                |                                                                                                    |                           | Total: 100 %                                     |  |
|                        |                            |                                                                                                    |                                |                                                                                                    |                           |                                                  |  |
|                        |                            |                                                                                                    |                                |                                                                                                    |                           |                                                  |  |
|                        |                            |                                                                                                    |                                |                                                                                                    |                           |                                                  |  |
|                        |                            |                                                                                                    |                                |                                                                                                    |                           |                                                  |  |

In this example a new Designated Officer/Company Representative is being added. The current Shareholder/Primary Company Representative/Designated officer will be changed to Shareholder/Designated Officer only. Enter the information and select Add Stakeholder.

| runcholder Type lequieu                                                                                                    |                                                                                   |                                    |                |            |  |
|----------------------------------------------------------------------------------------------------|-----------------------------------------------------------------------------------|------------------------------------|----------------|------------|--|
| Individual                                                                                                    | $\checkmark$                                                                      |                                    |                |            |  |
| ast Name required                                                                                                    | First Name required                                                               | d <b>Mid</b> c                     | lle Name       | Suffix     |  |
| Johnson                                                                                                    | Lady                                                                              |                                    |                | select one |  |
| mail Address required                                                                                                    |                                                                                   | Confirm Emai                       | I Address re   | quired     |  |
| updateco@pres.com                                                                                                    |                                                                                   | updateco@pre                       | s.com          |            |  |
| 01/01/1960                                                                                                    |                                                                                   |                                    |                |            |  |
| elect the role(s) for this i                                                                                                    |                                                                                   | Ownershin Pe                       | rcentage       |            |  |
| 01/01/1960<br>elect the role(s) for this i<br>Additional Company Re                                                              | individual required                                                               | Ownership Pe                       | ercentage      |            |  |
| 01/01/1960<br>elect the role(s) for this i<br>Additional Company Re<br>Designated Officer                                        | individual required<br>presentative<br>esentative                                 | Ownership Pe<br>100<br>Total : 0 % | ercentage      |            |  |
| elect the role(s) for this i<br>Additional Company Re<br>Designated Officer<br>Primary Company Repr<br>Shareholder               | individual required<br>presentative<br>esentative                                 | Ownership Pe<br>100<br>Total : 0 % | ercentage<br>% |            |  |
| 01/01/1960<br>elect the role(s) for this i<br>Additional Company Re<br>Designated Officer<br>Primary Company Repr<br>Shareholder | individual required<br>presentative<br>esentative<br>particinant in the Business? | Ownership Pe<br>100<br>Total : 0 % | ercentage<br>% |            |  |

To add a new stakeholder, enter the information in the Add Stakeholder box. If they have an existing profile in TOPS the email address listed here must match their existing profile information. Save the information for the stakeholder by clicking the Add Stakeholder.

| Business Information   | Depending on the                                                                         | structure of the I                                                 | ousiness this m                               | nay include an C                            | wner, Partner,                               | Designated C                           | Officer,                          |  |
|------------------------|------------------------------------------------------------------------------------------|--------------------------------------------------------------------|-----------------------------------------------|---------------------------------------------|----------------------------------------------|----------------------------------------|-----------------------------------|--|
|                        | Shareholder, Prin                                                                        | ary Company Re                                                     | epresentative, I                              | Point of Contact                            | , etc.                                       |                                        |                                   |  |
| Acknowledgements       | The individuals or<br>such as the Assu                                                   | companies you i<br>med Name Certit                                 | nclude here mi                                | ust match those<br>of Incorporation         | listed on the o                              | fficial busines                        | s documents                       |  |
| takeholder Information | Enter your Ot                                                                            | akabaldar(a)                                                       | holow                                         | er meerperanen.                             | , 010.                                       |                                        |                                   |  |
| Stakeholders           | Enter your St                                                                            | akenoider(s)                                                       | below:                                        |                                             |                                              |                                        |                                   |  |
| Electronic Signature   | Add Stakeho                                                                              | older                                                              |                                               |                                             |                                              |                                        |                                   |  |
| Application Review     | If there are stakehol                                                                    | ders listed below, plea                                            | se review and edit                            | as necessary using                          | the Actions dropdo                           | own. If not, select y                  | our                               |  |
| Confirmation           | 'Stakeholder Type' f<br>you need to add add<br>Choose Next to con                        | om the dropdown bel<br>itional stakeholders, f<br>inue when ready. | ow then fill out the<br>ill out the form agai | required information<br>in and choose Add S | . Once that is comp<br>Stakeholder until all | blete choose Add s<br>the requirements | Stakeholder. If<br>are fulfilled. |  |
|                        | Stakeholder Typ                                                                          | B required                                                         | 177                                           |                                             |                                              |                                        |                                   |  |
|                        | Individual                                                                               |                                                                    |                                               | 1                                           |                                              |                                        |                                   |  |
|                        | Last Name required                                                                       |                                                                    | First Name re                                 | quired N                                    | Aiddle Name                                  | Suffix                                 |                                   |  |
|                        | Johnson                                                                                  |                                                                    | Lyndon                                        |                                             |                                              | select one                             |                                   |  |
|                        | Email Address re                                                                         | quired                                                             |                                               | Confirm E                                   | mail Address red                             | quired                                 |                                   |  |
|                        | lbj@pres.com                                                                             |                                                                    |                                               | lbj@pres.c                                  | com                                          |                                        |                                   |  |
|                        | Date of Birth requi                                                                      | ed                                                                 |                                               |                                             |                                              |                                        |                                   |  |
|                        | 01/01/1960                                                                               |                                                                    |                                               |                                             |                                              |                                        |                                   |  |
|                        | 1 1 1 1 1 1 1 1 1 1 1 1 1 1 1 1 1 1 1                                                    | for this individua                                                 | I required                                    |                                             |                                              |                                        |                                   |  |
|                        | Select the role(s                                                                        |                                                                    |                                               |                                             |                                              |                                        |                                   |  |
|                        | Select the role(s                                                                        | ficer                                                              |                                               |                                             |                                              |                                        |                                   |  |
|                        | Select the role(s                                                                        | ficer<br>any Representativ                                         | /e                                            |                                             |                                              |                                        |                                   |  |
|                        | Select the role(s<br>Designated Of<br>Primary Comp                                       | ficer<br>any Representativ                                         | /e                                            |                                             |                                              |                                        |                                   |  |
|                        | Select the role(s                                                                        | ficer<br>any Representativ                                         | ve                                            |                                             |                                              | Reset Add                              | Stakeholder                       |  |
|                        | Select the role(s<br>Designated Of<br>Primary Comp<br>Shareholder<br>List of Stakeholder | ficer<br>any Representativ<br>s                                    | /e                                            |                                             |                                              | Reset Add                              | Stakeholder                       |  |
|                        | Select the role(s)<br>Designated OI<br>Primary Comp<br>Shareholder                       | ficer<br>any Representativ<br>s<br>nail Address                    | Date of Birth                                 | Role                                        | Ownership F                                  | Reset Add                              | Stakeholder                       |  |

When the stakeholder information is complete click Next.

|                        | Business                                                       | sstakenold                                                                   | ers                                          |                                                                                                    |                                                                       | 420-40                                             |
|------------------------|----------------------------------------------------------------|------------------------------------------------------------------------------|----------------------------------------------|----------------------------------------------------------------------------------------------------|-----------------------------------------------------------------------|----------------------------------------------------|
| Business Information   | Depending on<br>Shareholder, F                                 | the structure of the<br>Primary Company F                                    | e business ti<br>Representat                 | his may include an Owr<br>ive, Point of Contact, e                                                   | ner, Partner, Designated<br>tc.                                       | Officer,                                           |
| Acknowledgements       | The individuals                                                | s or companies you                                                           | i include he                                 | re must match those lis                                                                              | sted on the official busine                                           | ss documents                                       |
| takeholder Information |                                                                | Stakebolder/s                                                                | ) below:                                     |                                                                                                    |                                                                       |                                                    |
| Stakeholders           | Enter your                                                     | Stakenoluer(S                                                                | ) below.                                     |                                                                                                    |                                                                       |                                                    |
| Electronic Signature   | Add Stak                                                       | keholder                                                                     |                                              |                                                                                                    |                                                                       |                                                    |
| Application Review     | If there are stake                                             | eholders listed below, pl                                                    | ease review an                               | d edit as necessary using the                                                                        | Actions dropdown. If not, selec                                       | t your                                             |
| Confirmation           | 'Stakeholder Ty<br>you need to add<br>Choose Next to           | pe' from the dropdown b<br>I additional stakeholders<br>continue when ready. | elow then fill ou<br>, fill out the form     | It the required information. Or<br>n again and choose Add Stak                                       | nce that is complete choose Add<br>ceholder until all the requirement | I Stakeholder. If<br>is are fulfilled.             |
|                        | Stakeholder                                                    | Type required                                                                |                                              |                                                                                                    |                                                                       |                                                    |
|                        | select one                                                     |                                                                              |                                              |                                                                                                    |                                                                       |                                                    |
|                        |                                                                |                                                                              |                                              |                                                                                                    |                                                                       |                                                    |
|                        | List of Stakeho                                                | Iders                                                                        | Date of                                      |                                                                                                    | Ownership Percentag                                                   | e                                                  |
|                        | List of Stakeho<br>Name                                        | lders<br>Email Address                                                       | Date of<br>Birth                             | Role                                                                                                 | Ownership Percentag<br>%                                              | e Actions                                          |
|                        | List of Stakeho<br>Name<br>Johnson, Lady                       | Iders<br>Email Address<br>updateco@pres.com                                  | Date of<br>Birth<br>01/01/1960               | Role<br>Designated Officer<br>Shareholder                                                            | Ownership Percentag<br>%<br>100%                                      | e<br>Actions<br>Actions -                          |
|                        | List of Stakeho<br>Name<br>Johnson, Lady<br>Johnson,<br>Lyndon | Iders<br>Email Address<br>updateco@pres.com<br>Ibj@pres.com                  | Date of<br>Birth<br>01/01/1960<br>01/01/1960 | Role<br>Designated Officer<br>Shareholder<br>Primary Company<br>Representative<br>Designated Officer | Ownership Percentag<br>%<br>100%<br>0%                                | e Actions -<br>Actions -<br>Actions -              |
|                        | List of Stakeho<br>Name<br>Johnson, Lady<br>Johnson,<br>Lyndon | Iders<br>Email Address<br>updateco@pres.com<br>Ibj@pres.com                  | Date of<br>Birth<br>01/01/1960<br>01/01/1960 | Role<br>Designated Officer<br>Shareholder<br>Primary Company<br>Representative<br>Designated Officer | Ownership Percentag<br>%<br>100%<br>0%<br>Tota                        | e Actions -<br>Actions -<br>Actions -<br>al: 100 % |
|                        | List of Stakeho<br>Name<br>Johnson, Lady<br>Johnson,<br>Lyndon | Iders<br>Email Address<br>updateco@pres.com<br>Ibj@pres.com                  | Date of<br>Birth<br>01/01/1960<br>01/01/1960 | Role<br>Designated Officer<br>Shareholder<br>Primary Company<br>Representative<br>Designated Officer | Ownership Percentag<br>%<br>100%<br>0%<br>Tot                         | e Actions -<br>Actions -<br>Actions -<br>al: 100 % |

Complete the Electronic Signature and click Next.

|                         |                         |                               |                          | <b>®</b>                      |
|-------------------------|-------------------------|-------------------------------|--------------------------|-------------------------------|
| Application Information | Electronic Sigr         | nature                        |                          |                               |
| Business Information    | Please provide the name | e and title of the individual | authorized to submit the | application on behalf of this |
| Acknowledgements        | business.               |                               |                          |                               |
| Stakeholder Information | Electronic Signatur     | e                             |                          |                               |
| Stakeholders            | Last Name required      | First Name required           | Middle Name              | Suffix                        |
| Electronic Signature    | Johnson                 | Lady                          | Bird                     | Please Select                 |
| Application Review      | Title required          |                               |                          |                               |
| Аррисацон Кечеч         | owner                   |                               |                          | ×                             |
| Confirmation            |                         |                               |                          |                               |
|                         | 81                      |                               |                          |                               |
|                         | Cancel                  |                               |                          | Previous Next                 |

Review Application. Select Next after you have verified that the information on the review screen is correct.

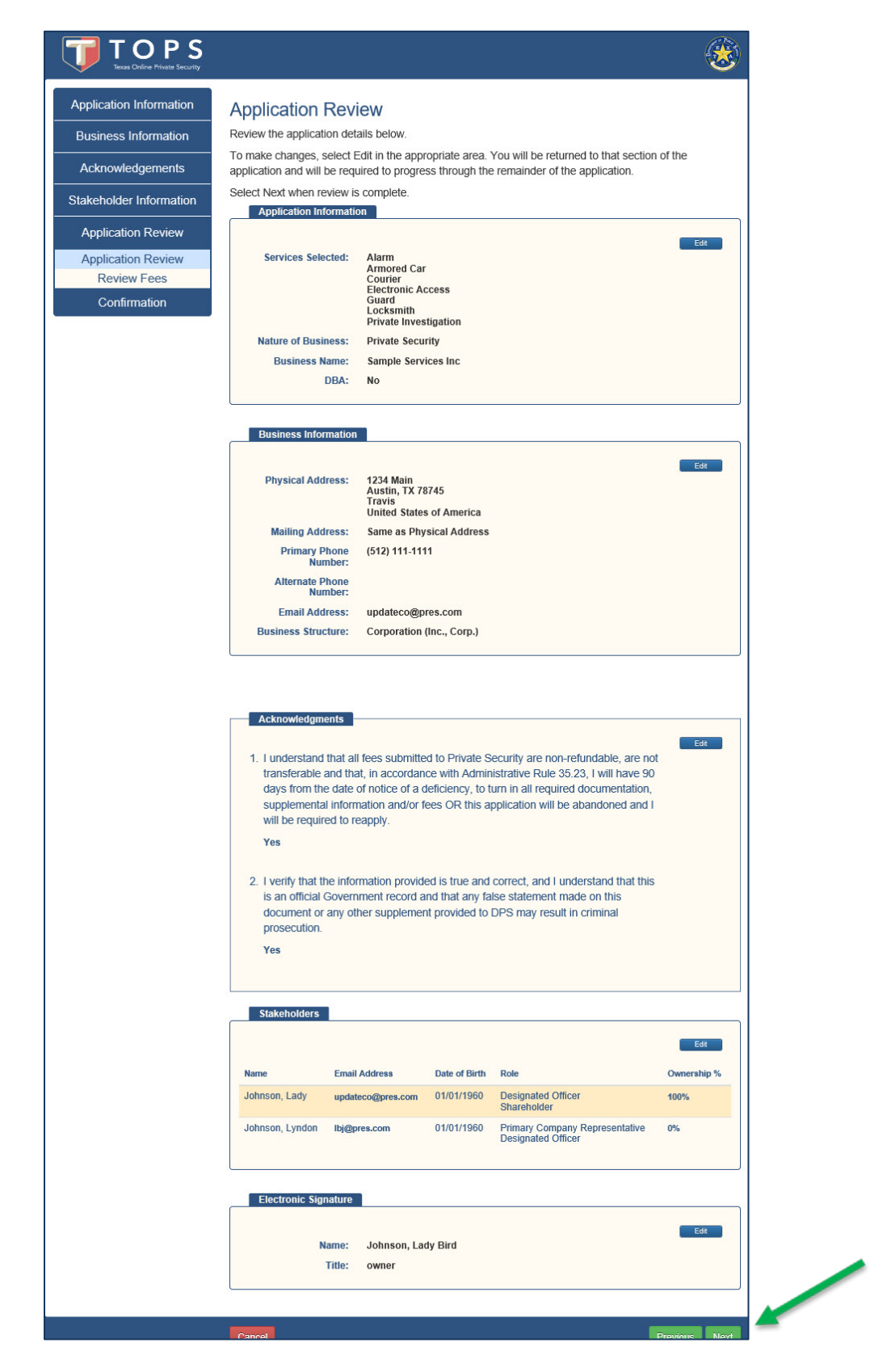

Stakeholders listed on this screen are required to fill out an application online. Stakeholders will log in and complete their <u>individual application</u>.

Applicants new to TOPS will receive an email with a link to their application. Once all stakeholders have completed their applications, the update application can be paid for and will be transmitted to DPS for processing.

| Application Information | Required          | Stakeholder A                   | Application        | าร                                                   |                         |
|-------------------------|-------------------|---------------------------------|--------------------|------------------------------------------------------|-------------------------|
| Business Information    | Business Na       | me: Sample Ser                  | vices Inc          |                                                      |                         |
| Acknowledgements        | You're almost do  | ne. Please review the           | fees. All commu    | unications will be sent to the em                    | nail below.             |
| Stakeholder Information | Select Submit Ap  | com<br>oplication to notify the | following stakeh   | olders by email to submit their a                    | applications. After all |
| Application Review      | stakeholder appli | ications have been su           | bmitted, all parti | es will be notified that payment                     | is due.                 |
| Application Review      | Name              | Email Address                   | Date of Birth      | Role                                                 | Ownership %             |
| Review Fees             | Johnson, Lady     | updateco@pres.com               | 01/01/1960         | Designated Officer<br>Shareholder                    | 100                     |
| Confirmation            | Johnson, Lyndon   | lbj@pres.com                    | 01/01/1960         | Primary Company Representative<br>Designated Officer | 0                       |
|                         |                   |                                 |                    |                                                      | Submit Application      |
|                         | Cancel            |                                 |                    |                                                      | Previous Next           |

Click the Submit Application button to proceed.

The confirmation page provides the next steps to continue the application. You will also receive this information by email.

The Exit button returns you to the Landing Page.

If no stakeholder applications are required, payment can be made for the update application on the My Business Applications tab in your individual profile.

When stakeholder applications are required, they must be completed before payment for the application can be made.

|                                                                                                    |                                                                                                    |                                                                                                    |                                                                                                    |                                                                                     | Transact       | ion Details         |
|----------------------------------------------------------------------------------------------------|----------------------------------------------------------------------------------------------------|----------------------------------------------------------------------------------------------------|----------------------------------------------------------------------------------------------------|-------------------------------------------------------------------------------------|----------------|---------------------|
| our applicatio                                                                                                    | n for a business lice                                                                                                    | ense has beer                                                                                                    | n initiated.                                                                                                    |                                                                                     | Date/Time:     | 07/28/2020 03:26 PM |
| Vhat's Nex                                                                                                    | t?                                                                                                    |                                                                                                    |                                                                                                    |                                                                                     | Business       | Sample Services Inc |
| <ol> <li>Notify sta<br/>applicable</li> <li>Mark you<br/>application<br/>be purged</li> <li>Pay for th<br/>single pay</li> <li>Check you<br/>through D</li> <li>Log in an</li> </ol>     | Action of the second second se | to TOPS and<br>notification via<br>ired stakehold<br>formed within 1<br>o resubmit yo<br>r all applicable<br>the business<br>eive a request<br>ations to check | submit a stakeholder application<br>email as well.<br>der applications and payment<br><b>15 days</b> . After 15 days, this application.<br>e stakeholders submit their application.<br>I license and all stakeholder for<br>t for additional information, such<br>ck the current status of your application. | tion, if<br>for business<br>pplication will<br>oplication(s), a<br>ees.<br>ubmit it | Name:<br>Type: | Contracting Company |
| throughou<br>6. Question<br>cannot fin<br>hese stakeho                                                                                                    | It the application pro<br>s? Many helpful ans<br>d your answer, plea<br>Iders have been not                                                                                                    | ocess.<br>swers and tips<br>se contact us<br>ified by email                                                                                                    | s can be found on the DPS we<br>through DPS Contact Us.<br>at the email addresses listed                                                                                                    | ebsite. If you<br>below.                                                            |                |                     |
| throughou<br>6. Question<br>cannot fin<br>hese stakeho<br>lame                                                                                                    | tt the application pro<br>s? Many helpful ans<br>d your answer, plea<br>Iders have been not<br>Email Address                                                                                                    | ocess.<br>swers and tips<br>se contact us<br>ified by email<br>Date of Birth                                                                                   | s can be found on the DPS we<br>through DPS Contact Us.<br>at the email addresses listed<br>Role                                                                                                    | ebsite. If you<br>below.<br>Ownership %                                             |                |                     |
| throughou<br>6. Question<br>cannot fin<br>hese stakeho<br>lame                                                                                                    | tt the application pro<br>s? Many helpful ans<br>d your answer, plea<br>lders have been not<br>Email Address<br>updateco@pres.com                                                                                                    | ocess.<br>swers and tips<br>se contact us<br>ified by email<br>Date of Birth<br>01/01/1960                                                                     | s can be found on the DPS we<br>through DPS Contact Us.<br>at the email addresses listed<br>Role<br>Designated Officer<br>Shareholder                                                                                                    | ebsite. If you<br>below.<br>Ownership %<br>100                                      |                |                     |
| throughou<br>6. Question<br>cannot fin<br>hese stakeho<br>lame<br>lohnson, Lady                                                                                                    | tt the application pro<br>s? Many helpful ans<br>d your answer, plea<br>lders have been not<br>Email Address<br>updateco@pres.com<br>bj@pres.com                                                                                                    | ocess.<br>swers and tips<br>se contact us<br>ified by email<br>Date of Birth<br>01/01/1960<br>01/01/1960                                                       | s can be found on the DPS we<br>through DPS Contact Us.<br>at the email addresses listed<br>Role<br>Designated Officer<br>Shareholder<br>Primary Company Representative<br>Designated Officer                                                                                                    | ebsite. If you<br>below.<br>Ownership %<br>100<br>0                                 |                |                     |
| throughou<br>6. Question<br>cannot fin<br>hese stakeho<br>Name<br>Iohnson, Lady<br>Iohnson, Lyndon                                                                                       | tt the application pro<br>s? Many helpful ans<br>d your answer, plea<br>lders have been not<br>Email Address<br>updateco@pres.com<br>bj@pres.com                                                                                                    | cess.<br>swers and tips<br>se contact us<br>ified by email<br>Date of Birth<br>01/01/1960<br>01/01/1960                                                        | s can be found on the DPS we<br>through DPS Contact Us.<br>at the email addresses listed<br>Role<br>Designated Officer<br>Shareholder<br>Primary Company Representative<br>Designated Officer                                                                                                    | ebsite. If you<br>below.<br>Ownership %<br>100<br>0                                 |                |                     |
| throughou<br>6. Question<br>cannot fin<br>hese stakeho<br>lohnson, Lady<br>lohnson, Lyndon<br>Vhen can l<br>ubmitting an a<br>oplication stal                                            | tt the application pro<br>s? Many helpful ans<br>d your answer, plea<br>lders have been not<br>Email Address<br>updateco@pres.com<br>Ibj@pres.com<br>begin to work/<br>application online do<br>us to learn when yo                                                                                                    | cess.<br>swers and tips<br>se contact us<br>ified by email<br>Date of Birth<br>01/01/1960<br>01/01/1960<br>?<br>Des not constit<br>u can begin w               | s can be found on the DPS we<br>through DPS Contact Us.<br>at the email addresses listed<br>Role<br>Designated Officer<br>Shareholder<br>Primary Company Representative<br>Designated Officer<br>tute issuance of a license. Ch<br>vork.                                                                     | ebsite. If you<br>below.<br>Ownership %<br>100<br>0                                 |                |                     |
| throughou<br>6. Question<br>cannot fin<br>hese stakeho<br>vame<br>lohnson, Lady<br>lohnson, Lyndon<br>Vhen can<br>ubmitting an a<br>oplication stal<br>ote: All fees a<br>aid to the age | t the application pro<br>s? Many helpful ans<br>d your answer, plea<br>lders have been not<br>Email Address<br>updateco@pres.com<br>lbj@pres.com<br>begin to work/<br>application online do<br>us to learn when yo<br>are non-refundable a<br>ncy on your behalf.                                                                                                    | Date of Birth Date of Birth 01/01/1960 01/01/1960 Dees not constii u can begin v and non-trans                                                                 | s can be found on the DPS we<br>through DPS Contact Us.<br>at the email addresses listed<br>Role<br>Designated Officer<br>Shareholder<br>Primary Company Representative<br>Designated Officer<br>tute issuance of a license. Ch<br>york.                                                                     | ebsite. If you<br>below.<br>Ownership %<br>100<br>0                                 |                |                     |

Instructions for submitting stakeholder applications can be found here: <u>https://www.dps.texas.gov/rsd/PSB/docs/topsStakeholderApplication.pdf</u>